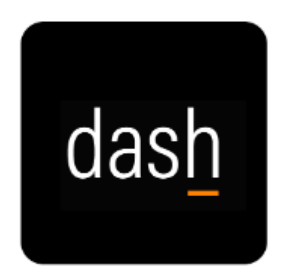

## **Employee Self-Evaluation Steps**

- 1. Login to dash.tennessee.edu
- 2. Select the Employee Self-Service, Finance, Human Resources, Facilities tile
- 3. Under the Me tab, Select the Career and Performance icon
- 4. Select the **Performance** tile
- 5. Select the **Review Period** field dropdown, elect the current **Annual Staff Review Cycle Year**
- 6. Click the Staff Annual Performance Evaluation link
- 7. Click the Evaluate button
- 8. For each Key Element, select an **Employee Rating** from the drop-down menu
- 9. For each Key Element, enter a statement supporting why you made that selection in **Employee Comments**
- 10. Once fully answered, **Save and Close**
- 11. Provide any supporting documentation of performance by clicking **Add** in the Attachments block
- 12. Click Edit in Overall Summary block
- 13. Write a statement in **Employee Comments** that summarizes your overall Employee Rating
- 14. Click Save
- 15. Click Submit

## **Employee Evaluation Steps**

- 16. In the Bell icon (Notifications), or in the "Things to Finish" section, click **Staff Performance Annual Evaluation is ready to view**
- 17. Review any comments in the notification
- 18. Click Go to performance document: Staff Annual Performance Evaluation
- 19. Review the Overall Summary and Comments
- 20. Click **View** and review your performance evaluation

Managers are expected to release the performance document to you at least 24 hours prior to your meeting. Meet with your manager to discuss the current position

## Annual Performance Review Process

description, past year's performance and future goals. After your meeting with your manager:

- 21. In the Bell icon (Notifications), or in the "Things to Finish" section, click open the notification
- 22. Navigate back to the annual performance document
- 23. Click the button acknowledging the meeting